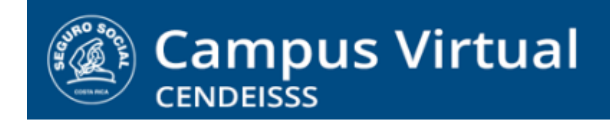

# MANUAL DE USO ESTUDIANTES

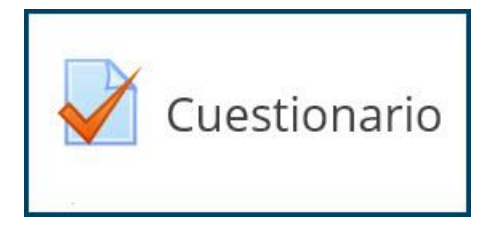

Los cuestionarios en la plataforma pueden estar conformados de tres maneras:

- Solo preguntas cerradas (falso y verdadero, selección única, pareo)
- Combinados entre preguntas cerradas y abiertas (ensayo)
- Solo preguntas de ensayo

Aunque la forma de ingresar y participar en la actividad es muy similar en los tres casos, hay algunos detalles que los diferencian y que le presentamos en las próximas páginas.

## Cuestionarios con solo preguntas cerradas

1. Para ingresar a la actividad solo tiene que dar clic sobre el nombre de la misma.

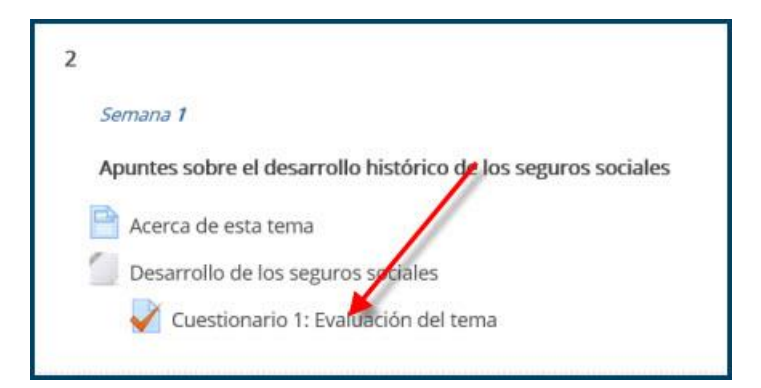

2. Al ingresar encontrará las instrucciones de la actividad, la indicación sobre los intentos permitidos y el tiempo máximo otorgado para completarla. Es muy importante que tome en cuenta el tiempo pues, pasado el plazo, el sistema envía en forma automática el formulario y da por concluido el intento.

#### (CC) BY-NC-ND

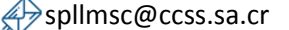

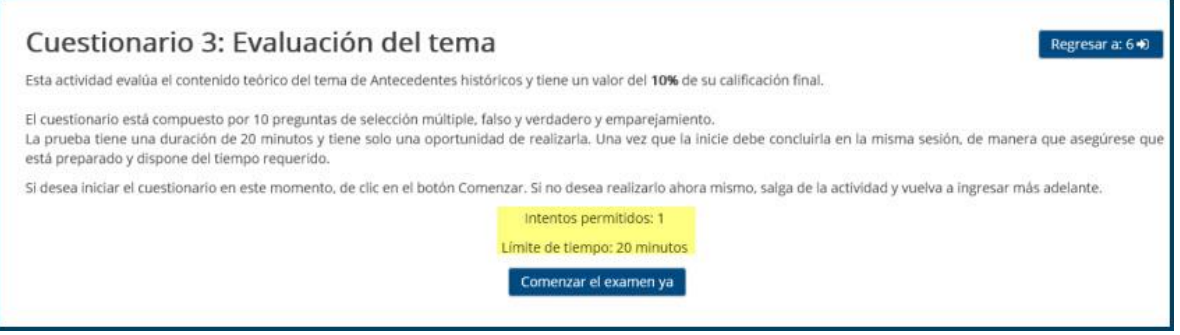

3. Para comenzar la prueba debe dar clic en el botón Comenzar el examen ya.

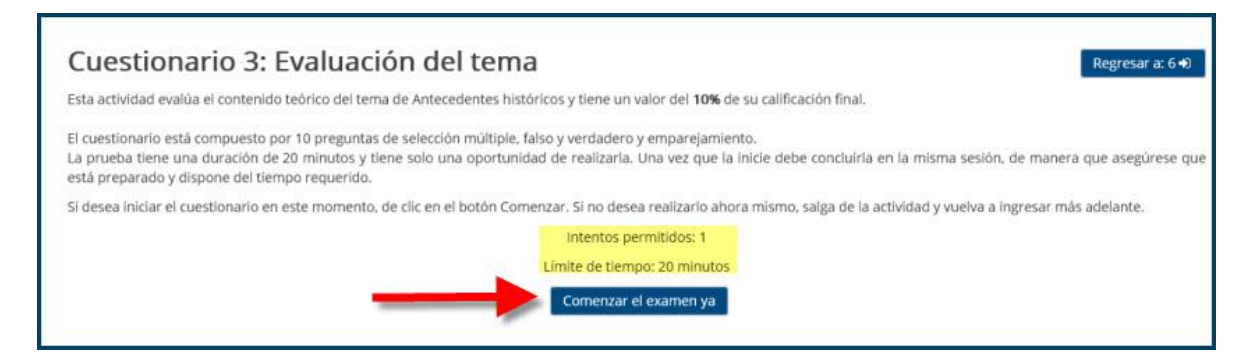

4. Al hacerlo el sistema le muestra un mensaje recordando las condiciones de la prueba en relación con intentos permitidos y límite de tiempo y pide confirmación si desea iniciar el examen en ese momento.

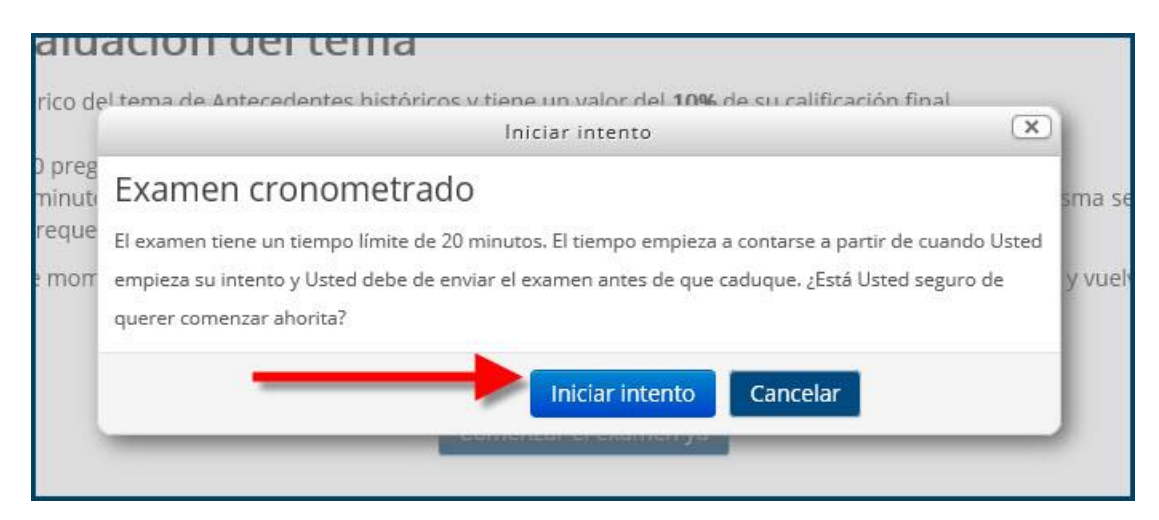

5. En entrar al examen, el sistema muestra las preguntas hacia abajo. Observe que a la izquierda de cada pregunta se indica el valor de la misma. A la derecha se activa un

Campus Virtual 2018 por Campus Virtual. CCSS se distribuye bajo una Licencia Creative Commons Atribución-NoComercial-SinDerivadas 4.0 Internacional.

#### (CC) BY-NC-ND

spllmsc@ccss.sa.cr

#### cronómetro que le avisa el tiempo restante desde el momento en que dio comienzo a la

prueba.

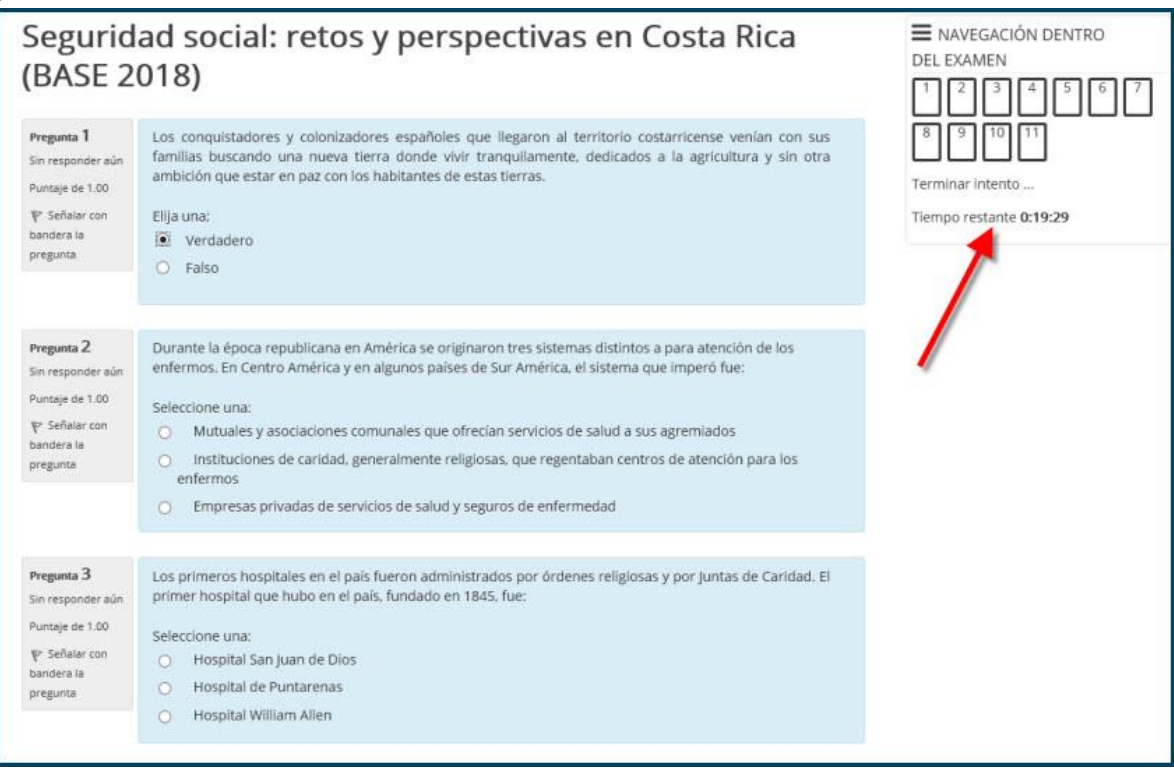

6. Al finalizar el examen, en la esquina inferior derecha encontrará el botón Terminar intento, el cual debe seleccionar para continuar el proceso.

| Sin responder aún                                                                              | por iniciativa de varios jóvenes estudiantes de la Escuela de Leyes, encabezados por:                                                                                                    |
|------------------------------------------------------------------------------------------------|----------------------------------------------------------------------------------------------------|
| Puntaje de 1.00<br>V Señalar con<br>bandera la<br>pregunta                                     | Seleccione una:<br>Jorge Volio Jiménez<br>León Cortés Castro<br>Manuel Mora Valverde<br>Rafael Ángel Calderón Guardia                                                                                           |
| Pregunta 11<br>Sin responder aŭn<br>Puntaje de 1.00<br>♥ Señalar con<br>bandera la<br>pregunta | La Reforma Social, como se conoce hoy en día, se inició durante el gobierno de:<br>Seleccione una:<br>Teodoro Picado Michalski<br>Rafael Ángel Calderón Guardia<br>Manuel Mora Valverde<br>José Figueres Ferrer |
|                                                                                                | Terminar intento                                                                                                    |

#### (CC) BY-NC-ND

spllmsc@ccss.sa.cr

7. Al terminar el intento el sistema le muestra un resumen del mismo y le da la opción de regresar al intento, si desea revisar alguna cosa, o Enviar todo y terminar, si quiere finalizarlo.

| Resumen del intento |                                                                          |  |  |
|---------------------|--------------------------------------------------------------------------|--|--|
| Pregunta            | Estatus                                                                  |  |  |
| 1                   | Respuesta guardada                                                       |  |  |
| 2                   | Respuesta guardada                                                       |  |  |
| 3                   | Respuesta guardada                                                       |  |  |
| 4                   | Respuesta guardada                                                       |  |  |
| 5                   | Respuesta guardada                                                       |  |  |
| 6                   | Respuesta guardada                                                       |  |  |
| 7                   | Respuesta guardada                                                       |  |  |
| 8                   | Respuesta guardada                                                       |  |  |
| 9                   | Respuesta guardada                                                       |  |  |
| 10                  | Respuesta guardada                                                       |  |  |
| 11                  | Respuesta guardada                                                       |  |  |
|                     | Regresar al intento                                                      |  |  |
|                     | Tiempo restante 0:13:55                                                  |  |  |
|                     | Este intento debe ser enviado para viernes, 10 de agosto de 2018, 10:47. |  |  |

8. Al dar clic en Enviar todo y terminar, el sistema le presenta un mensaje de confirmación para asegurarse que realmente desea finalizar el examen. Si es así, debe seleccionar nuevamente la opción Enviar todo y terminar.

| Respuesta guaruaua                      |                                       |
|-----------------------------------------|---------------------------------------|
| Respuesta guardadi                      | Confirmación                          |
| Respuesta guardadi                      |                                       |
| Respuesta guardada                      | Una vez que envíe el examen, no podrá |
| Respuesta guardadi                      | Enviar todo y terminar Cancelar       |
| Respuesta guarda                        |                                       |
| negresar al                             | intento                               |
|                                         |                                       |
| Este intento debe ser enviado para vier | mes. 10 de agosto de 2018, 16:47.     |

#### (cc) BY-NC-ND

spllmsc@ccss.sa.cr

9. Al finalizar el examen se presenta en pantalla el detalle de la prueba: fecha y tiempo de ejecución y calificación obtenida. Además, puede ver hacia abajo las preguntas con su calificación y retroalimentación. Observe que a la derecha, en el recuadro Navegación dentro del examen, se muestra gráficamente cuáles preguntas respondió correctamente, cuáles parcialmente correctas y cuáles en forma equivocada. También está el enlace para Finalizar la revisión.

| Segurid<br>(BASE 2                                                                               | ad social: retos y perspectivas en Costa Rica<br>018)                                                                                                    | NAVEGACIÓN DENTRO DEL EXAMEN |
|--------------------------------------------------------------------------------------------------|----------------------------------------------------------------------------------------------------|------------------------------|
| Comenza                                                                                          | do en viernes, 10 de agosto de 2018, 10:27                                                                                                    | 8 9 10 11                    |
| E                                                                                                | stado Terminado                                                                                                    |                              |
| Finaliza                                                                                         | do en viernes, 10 de agosto de 2018, 10:33                                                                                                    | Einalizar revisión           |
| Tiempo emp                                                                                       | leado 6 minutos 34 segundos                                                                                                    |                              |
| P                                                                                                | untos 9.50/11.00                                                                                                    |                              |
| Calific                                                                                          | cación 8.64 de un total de 10.00 (86%)                                                                                                    |                              |
| Pregunta 1<br>Incorrecta<br>Puntús 0.00 sobre<br>1.00<br>V Señalar con<br>bandera la<br>pregunta | Los conquistadores y colonizadores españoles que llegaron al territorio costarricense venían con sus<br>familias buscando una nueva tierra donde vivir tranquilamente, dedicados a la agricultura y sin otra<br>ambición que estar en paz con los habitantes de estas tierras.<br>Elija una:<br>Verdadero x<br>Falso |                              |
|                                                                                                  | La conquista llevada a cabo por el reino de España estuvo a cargo de un grupo relativamente<br>pequeño de hombres solos que buscan enriquecerse rápidamente mediante la posesión de<br>oro y plata.<br>La respuesta apropiada es 'Falso                                                                              |                              |

**10.** Si da clic en Finalizar Revisión, el sistema lo envía a la página inicial del cuestionario, en la cual puede ver nuevamente su calificación final y encontrar el enlace para Regresar al curso.

| cuestionario 3: EV                                                                                                | aluación del tema                                                                                |                                                                               |                                          | Regresar a: 6 🜒         |
|----------------------------------------------------------------------------------------------------|--------------------------------------------------------------------------------------------------|-------------------------------------------------------------------------------|------------------------------------------|-------------------------|
| Esta actividad evalúa el contenido teó                                                                            | órico del tema de Antecedentes histório                                                          | cos y tiene un valor del <b>10%</b> de su califica                            | ación final.                             |                         |
| El cuestionario está compuesto por 1<br>La prueba tiene una duración de 20<br>está preparado y dispone del tiempo | 10 preguntas de selección múltiple, fals<br>minutos y tiene solo una oportunidad<br>o requerido. | o y verdadero y emparejamiento.<br>l de realizarla. Una vez que la inicie deb | e concluirla en la misma sesión, de ma   | anera que asegúrese que |
| Si desea iniciar el cuestionario en est                                                                           | e momento, de clic en el botón Comen                                                             | zar. Si no desea realizarlo ahora mismo.                                      | salga de la actividad y vuelva a ingresa | r más adelante.         |
|                                                                                                    |                                                                                                  | Intentos permitidos: 1                                                        |                                          |                         |
|                                                                                                    | 1                                                                                                | Límite de tiempo: 20 minutos                                                  |                                          |                         |
| Resumen de sus intentos previos                                                                                   | í.                                                                                               | Puntos / 11.00                                                                | Calificación / 10.00                     | Revisión                |
| 51/11/17                                                                                                    |                                                                                                  | 1 4114031 11100                                                               | Cumica crotter rates                     |                         |
| Terminado<br>Envió viernes, 10 de agosto de 2018, 10:                                                             | :33                                                                                              | 9.50                                                                          | 8.64                                     | Revisión                |
| Terminado<br>Envió viernes, 10 de agosto de 2018, 10:<br>Su califica                                              | :33<br>ación final en este examen es 8.64/                                                       | 9.50                                                                          | 8.64                                     | Revisión                |
| Terminado<br>Envió viernes, 10 de agosto de 2018, 10:<br>Su califica                                              | 33<br>ación final en este examen es 8.64/                                                        | 9.50<br><b>*10.00.</b><br>No se permiten más intentos                         | 8.64                                     | Revisión                |

## (CC) BY-NC-ND

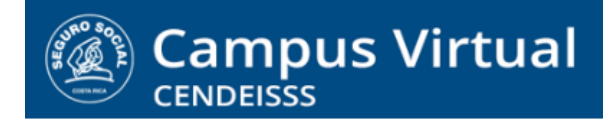

spllmsc@ccss.sa.cr

<u>Cuestionarios con preguntas abiertas (ya sea combinados con preguntas cerradas o solo de</u> preguntas abiertas)

1. En estos cuestionarios el procedimiento para ingresar y visualizar las preguntas es el mismo. La única diferencia es que en las preguntas de ensayo encontrará un espacio para escribir la respuesta.

| Segurid<br>BASE 2                                                                             | ad social: retos y perspectivas en Costa Rica<br>018)                                                                                                    | DEL EXAMEN              |
|-----------------------------------------------------------------------------------------------|----------------------------------------------------------------------------------------------------|-------------------------|
| Pregunta 1<br>Sin responder aún<br>Puntaje de 2.00<br>V Señaiar con<br>bandera la<br>pregunta | ¿Está preparada la CCSS para los retos de la Seguridad Social en el Siglo XXI?                                                                                                    | Terminar intento        |
|                                                                                               | ₩ Párrafo → B / H H H & Ø Ø Ø ₩ ₽                                                                                                    | Tiempo restante 0:29:38 |
|                                                                                               | Me parece que                                                                                                    |                         |
|                                                                                               | ▼<br>Ruta: p                                                                                                    |                         |
| Pregunta 2<br>Sin finalizar<br>Puntaje de 1.00<br>V Señalar con<br>bandera la<br>presunta     | Don Agustín es trabajador de la construcción y doña Martha se desempeña como gerente comercial de<br>una empresa de servicios de tamaño mediano. Ambos cotizan a la CCSS en proporción a su salario pero<br>doña Martha siempre ha sostenido que es injusto que ambos reciban los mismos servicios si ella aporta<br>casi el triple de lo que cotiza don Agustín. Sin embargo, esta situación es congruente con el principio de:<br>Seleccione una: |                         |
|                                                                                               | igualdad     igualdad     Participación social     Solidaridad     Comprobar                                                                                                    |                         |

2. Al terminar el intento el informe indica, a diferencia del cuestionario de preguntas cerradas, que hay algunas preguntas Sin finalizar y otras con Respuesta Guardada. Esto se debe a que el tutor debe revisar las respuestas y asignar manualmente las calificaciones.

En el caso de cuestionarios que solo tengan preguntas abiertas, todas las preguntas aparecerán como Pregunta guardada.

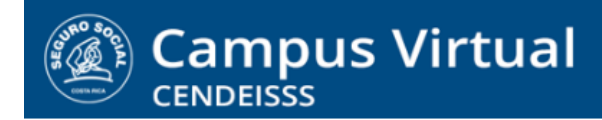

spllmsc@ccss.sa.cr

|          | Resumen del intento |        |
|----------|---------------------|--------|
| Pregunta | Estatus             | Puntos |
| 1        | Respuesta guardada  |        |
| 2        | Sin finalizar       |        |
| 3        | Sin finalizar       |        |
| 4        | Sin finalizar       |        |
| 5        | Respuesta guardada  |        |
| 5        | Sin finalizar       |        |
| 7        | Sin finalizar       |        |
|          | Regresar al intento |        |

3. Al Enviar todo y terminar el sistema muestra la pantalla de resumen pero el estado de intento aparece Sin calificar. Observe que el recuadro de la derecha, en el cual se muestra la condición de cada pregunta, aparecen las preguntas cerradas ya evaluadas (en verde las correctas, en rojo las incorrectas y en anaranjado las parcialmente correctas). Las preguntas abiertas, que aún no ha revisado el tutor y asignado calificación, aparecen en café.

| Seguric<br>(BASE 2                                                                             | lad social: retos y perspectivas en Costa Rica<br>018)                                                                                                    | Avvegación dentro<br>Del examen |
|------------------------------------------------------------------------------------------------|----------------------------------------------------------------------------------------------------|---------------------------------|
| Comenza<br>I<br>Finaliza<br>Tiempo emp<br>Califi                                               | ado en viernes, 10 de agosto de 2018, 10:59<br>Estado Terminado<br>ado en viernes, 10 de agosto de 2018, 11:10<br>Ideado 11 minutos 11 segundos<br>cación Sin calificar aún                                                                                                    | Figura revisión                 |
| Pregunta 1<br>Completada<br>Puntaje de 2.00<br>V Señalar con<br>bandera la<br>pregunta         | ¿Está preparada la CCSS para los retos de la Seguridad Social en el Siglo XXI7<br>Me parece que                                                                                                    |                                 |
| Pregunta 2<br>Correcta<br>Puntúa 1.00 sobre<br>1.00<br>V Señalar con<br>bandera la<br>pregunta | Don Agustin es trabajador de la construcción y doña Martha se desempeña como gerente comercial de<br>una empresa de servicios de tamaño mediano. Ambos cotizan a la CCSS en proporción a su salario pero<br>doña Martha siempre ha sostenido que es injusto que ambos reciban los mismos servicios si ella aporta<br>casi el triple de lo que cotiza don Agustin. Sin embargo, esta situación es congruente con el principio de:<br>Seleccione una:<br>Universalidad<br>Igualdad |                                 |
|                                                                                                |                                                                                                    |                                 |

#### (CC) BY-NC-ND

- spllmsc@ccss.sa.cr
- 4. Una vez que su tutor asigne las calificaciones el sistema le envía un mensaje avisándole que ya está disponible la nota del cuestionario, la cual se verá reflejada en su Libro de calificaciones. Además, al ingresar al cuestionario aparecerá la nota y la posibilidad de revisar las respuestas y la retroalimentación que le haya enviado su tutor.

| Cuestionario 2: Evaluación del tema                                                                                                    |                                                 | Regresar a: 3 Đ                   |
|----------------------------------------------------------------------------------------------------|-------------------------------------------------|-----------------------------------|
| Esta actividad evalúa el contenido teórico del bloque y representa el <b>10%</b> de su calificación final. El preguntas de ensayo.                                                  | cuestionario está conformado por 5 pregur       | ntas de selección única y dos     |
| La prueba tiene una duración de 30 minutos y tiene solo una oportunidad de realizarla. Una vez que la<br>está preparado y dispone del tiempo requerido.                             | a Inicie debe concluíria en la misma sesión, o  | de manera que asegúrese que       |
| Si desea iniciar el cuestionario en este momento, de clic en el botón Comenzar. Si no desea realizario ah                                                                           | ora mismo, salga de la actividad y vuelva a ing | gresar más adelante.              |
| Tome en cuenta que la calificación que reciba será parcial pues las preguntas de ensayo las califica m<br>sistema le enviará un mensaje para que revise su libro de calificaciones. | anualmente el tutor. Una vez que esté asign     | ada la calificación definitiva el |
| Intentos permitidos: 1                                                                                                    |                                                 |                                   |
| Límite de tiempo: 30 minutos                                                                                                    | · · · · · · · · · · · · · · · · · · ·           | 13                                |
| Resumen de sus intentos previos                                                                                                    |                                                 |                                   |
| Estado                                                                                                    | Calificación / 10.00                            | Revisión                          |
| Terminado                                                                                                    | 7.00                                            | Revisión                          |
| Enviô miércoles, 8 de agosto de 2018, 12:37                                                                                                    |                                                 |                                   |
| Su calificación final en este examen es 7.00/10.00.                                                                                                    |                                                 |                                   |

| Reporte de usuario - Estudiante<br>Reporte vista general Reporte de usuario | e Dos                    |              |       |            |
|-----------------------------------------------------------------------------|--------------------------|--------------|-------|------------|
| item de calificación                                                        | Ponderación<br>calculada | Calificación | Rango | Porcentaje |
| Seguridad social: retos y perspectivas en Costa Rica (BAS                   | E 2018)                  |              |       |            |
| 👼 Foro 1: Conociendo a nuestros compañeros                                  | 9                        | (a)          | 0-5   |            |
| 🔊 Encuesta 1: Somos como somos                                              | 12                       | 10.00        | 0-10  | 100.00 %   |
| Cuestionario 1: Evaluación del tema                                         | 2                        | 6.00         | 0-10  | 60.00 %    |
| Cuestionario 2: Evaluación del tema                                         |                          | 7.00         | 0-10  | 70.00 %    |
| 💞 Cuestionario 3: Evaluación del tema                                       | 54 - C                   | 8.64         | 0-10  | 86.36 %    |
| 幅 Foro 2: De herencias y herederos                                          | 32                       | 27           | 0-10  | 822        |
| Soro 3: El derecho a la salud                                               | 15                       |              | 0-15  |            |
| Base de datos: Los logros de la seguridad social                            | is.                      | 243          | 0-5   | 198        |
| Tarea 1: Reflexión final                                                    | <u>s</u>                 | 5.00         | 0-5   | 100.00 %   |

#### (CC) BY-NC-ND